# March 30-April 3rd Monday-Friday 8th Grade Spanish Lesson Plan

# ALL WORK - DUE ON FRIDAY, April 3rd AT 11pm!!

Email questions to: jedrzem@dearbornschools.org. Please do NOT email me last minute on Friday with questions about work. Use the dates listed below to pace your learning.

Checklist of items to complete this week:

- **1** 10 minutes of Quizlet daily
- **4** iLearn activities (Bellwork 3-31, Listening 3-31, Bellwork 4-1, Listening 4-1)
- **Watch the "Tener Book Video" again on iLearn**
- **Gradient States and States and S**
- Quizizz game session (Check Google Classroom on Friday at 1:00pm)

# <u> 30 - Monday:</u>

Go to **<u>iLearn</u>** & study on **<u>Quizlet</u>** (at least 10 minutes daily)

If you do not remember how to get onto iLearn, see the bottom of this document for directions.

# • Click on Quizlet: Ch. 4 Vocab 1

- Start with Flashcards
- Play 3 games of Match
- See how you score on "Test" (Go to "Options" in bottom left corner, uncheck "Written" and click "Create New Test")
- If you scroll the screen below the "flashcards," you can click on each speaker next to the word to hear the pronunciation.

# <u> 31 - Tuesday</u>

**Do the following <u>iLearn</u> activity & study on <u>Quizlet</u> (at least 10 minutes daily)** 

- Complete 3 iLearn activities today:
  - Bell work 3-31
  - Listening 3-31

Directions are found on iLearn. We will be using vocabulary we have learned already. You will listen to a conversation in Spanish and answer questions that follow. I will post your results in GradeBook on Saturday. Click "Finish Attempt" and "Submit All & Finish" 2 times to submit the work and see your score. You can redo the assignment multiple times. I will record your highest score. Feedback is provided at the end so that you know what is incorrect and why. Read it carefully and go back to redo the assignment if needed. **Do the following <u>iLearn</u> activity & study on <u>Quizlet</u> (at least 10 minutes daily)** 

- Complete 2 iLearn activities today:
  - Bell work 4-1
  - Listening 4-1

Directions are found on iLearn. We will be using vocabulary we have learned already. You will listen to a conversation in Spanish and answer questions in Spanish. Click "Finish Attempt" and "Submit All & Finish" 2 times to submit the work and see your score. Feedback is provided at the end so that you know what is incorrect and why. Read it carefully and go back to redo the assignment multiple times if needed. I will record your highest score.

#### 02 - Thursday

**Do the following <u>iLearn</u> activity & study on <u>Quizlet</u> (at least 10 minutes daily)** 

# • Click on "Flipgrid" found on Google Classroom & iLearn

You may **NOT** post a video on Flipgrid if your parent has not filled out the survey sent to their emails. Please have your parent email me for permission to use photo/video during our Remote Learning process. This will be input into Student Connect.

Directions are found on iLearn & Google Classroom. It's easier to use the link on Google Classroom to open up "Flipgrid." You can also download "Flipgrid" on your phone and upload it with the code (posted on G.C.).

You will choose 2 of the following phrases to describe yourself: Tengo frío (I'm cold). Tengo calor (I'm hot). Tengo hambre (I'm hungry). Tengo sed (I'm thirsty). Tengo ganas de (any verb): I feel like (running, or walking, or resting, etc.) (Tengo ganas de correr.) You will act it out with props from your house. Have fun with it! See the sample video I posted on Flipgrid! It explains the phrases in more detail. My sons also acted it out :)

#### <u>03 - Friday</u>

# Have 2 different pages open on your computer today: Google Classroom & joinmyquiz.com

Find the <u>code on Google Classroom</u> which will be posted <u>at 1:00pm</u>. The <u>game will start at 1:05am</u>. <u>Type the code from Google Classroom into joinmyquiz.com</u>. You will write your name on the screen. Wait until 1:05. Choose the correct translation or name of the picture presented on the screen in Spanish. The game will end when all team members finish. I will take a screenshot of the 3 winners and post it in comments within Google Classroom.

# Directions on how to get on iLearn to complete assignments:

- Go to "Dearbornschools.org"
- Click on "Student Portal"
- Click on "iLearn Classrooms" (on top in the green/blue colored banner on top)

• Log on with your student "log in" information like you always do at school.

Then you have to scroll down and click on the following class: "8th gr. ¡Exprésate! Notas y Tarea"

Open the course and click on: Bellwork 3-31 after studying the Quizlet Ch. 4 Vocab 1 first.

- Answer all the questions & don't forget to click "Finish Attempt" & "Submit All & Finish" (2 TIMES).
- You will get a score after answering all questions.
- Read the feedback to see what was wrong and why.
- You can retry to get a better score if you need to multiple times. I will record your highest score.

Then you will complete all the other iLearn assignments daily listed in your checklist on top.